#### **Pre-Submittal Meeting**

#### CITY OF PHOENIX REQUEST FOR QUALIFICATIONS

#### VAL VISTA WATER TREATMENT PLANT REHABILITATION 2023 ENGINEERING AND CMAR SERVICES WS85230059

PROCUREPHX PRODUCT CATEGORY CODE 925000000 RFx 6000001437 - DESIGN

PROCUREPHX PRODUCT CATEGORY CODE 912000000 RFx 6000001438 - CMAR

July 17, 2023

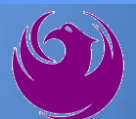

#### **Welcome and Introductions**

Liz Blakley, Contracts Specialist Office of the City Engineer elizabeth.blakley@phoenix.gov

(602) 495-3654

**Steve Fernandez, P.E.,** Project Manager Water Services Department

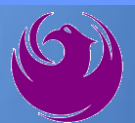

#### **Agenda**

- Vendor Registration
- Project Description & Scope of Work
- Statement of Qualifications Evaluation Criteria
- Statement of Qualifications Submittal Requirements
- ProcurePHX and RFx Electronic Submittal
- Important Dates: Selection Schedule
- Questions?

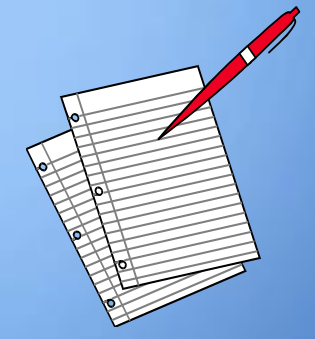

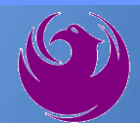

### **Meeting Overview**

- **Sign-in please**
- Sign-in sheet and PowerPoint will be posted City of Phoenix's ProcurePHX system (RFx: 6000001437 and RFx: 6000001438): <a href="https://eprocurement.phoenix.gov/irj/portal">https://eprocurement.phoenix.gov/irj/portal</a>
  - And on Procurement's website:

https://www.phoenix.gov/streets/procurement-opportunities

It is your responsibility as an RFQ holder to determine, prior to submittal, if any Notifications have been issued

Please hold questions until Q&A period

This is the **ONLY** opportunity to discuss this project with City staff

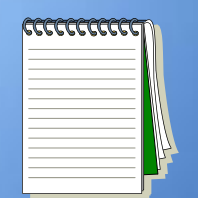

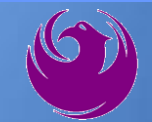

#### **Vendor Registration**

All Firms MUST Be Registered in the Vendor Management System PRIOR TO SUBMITTING A PROPOSAL

New Firms – After registering, the City will send an e-mail with a vendor <u>number</u> approx. 2 days

NEW: NEW: Information on how to register with the City is available at:

https://www.phoenix.gov/finance/vendorsreg

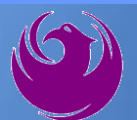

#### Val Vista Water Treatment Plant

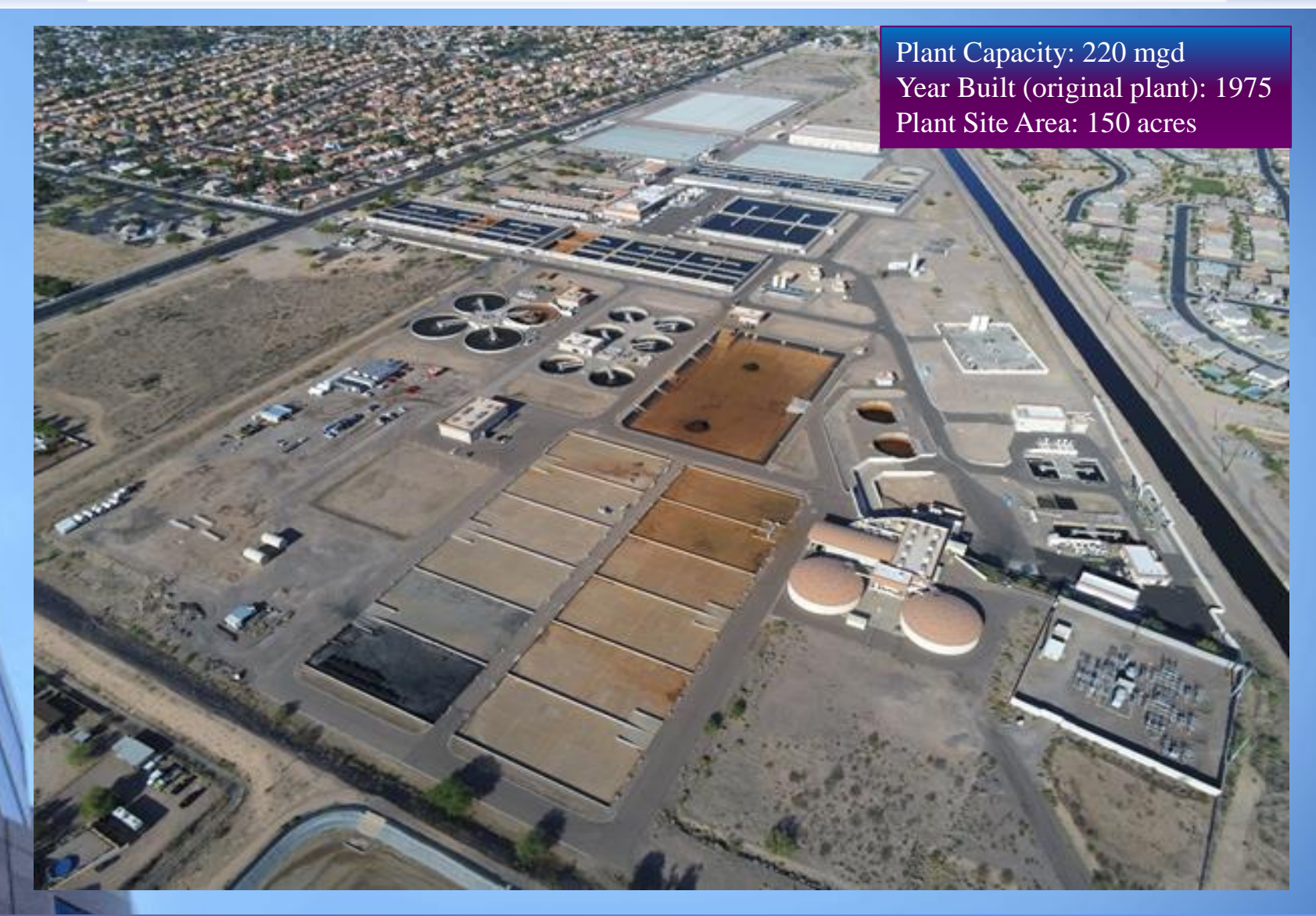

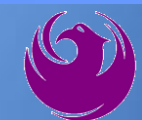

### **Project Description**

Val Vista Water Treatment Plant Rehabilitation to include:

The City anticipates the rehabilitation/replacement of the following treatment systems to be included, which may or may not be all inclusive of what will be required for this project:

- Upgrade/Rehab East & West Plant Bar Screens
- Solid Handling Facility Polymer Feed System
- Sludge Collectors
- Solids Handling Facility Centrifuges Rehab/Replacement
- East Plant Sedimentation Basins 4-6 Collectors & Launders Replacements
- West Plant Final Sed Collector Drives 5-10
- West Plant Final Sed Launderers

\*\*\*Val Vista Water Treatment Plant Rehabilitation – 2018 Future Rehabilitation Plan Report \*\*\*

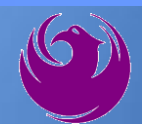

#### Solids Handling Facility Centrifuge

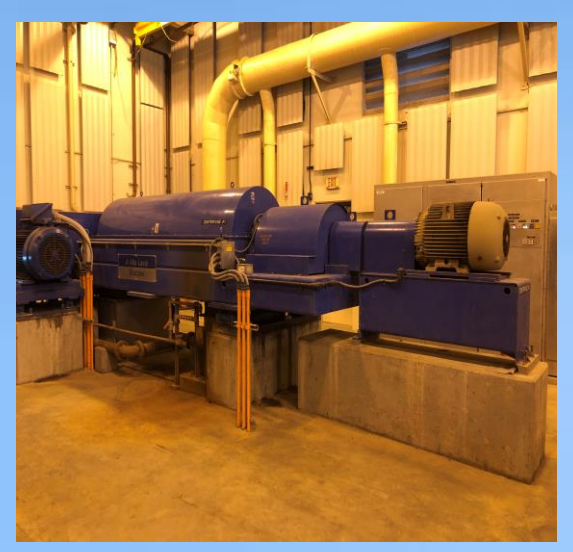

#### West Plant Bar Screens

East Plant Sedimentation Basins 4-6 Launders

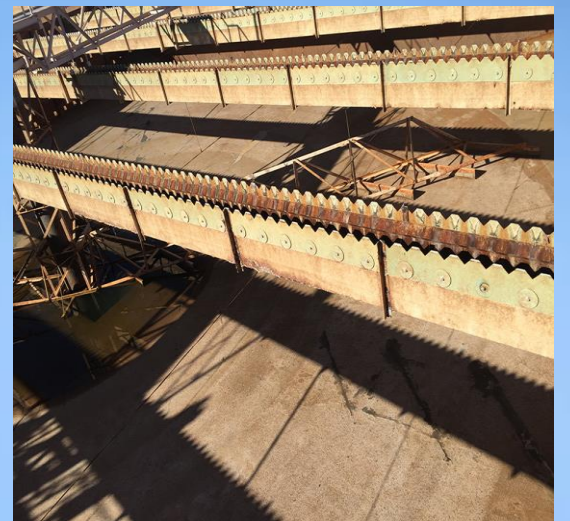

East Plant Final Sed Floor Repairs

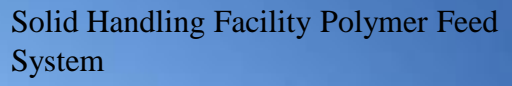

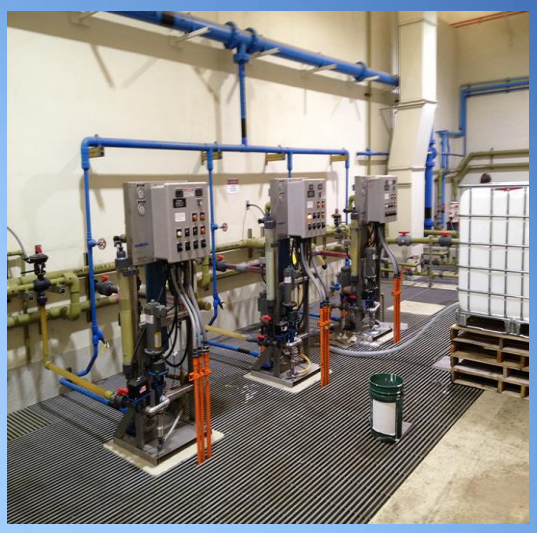

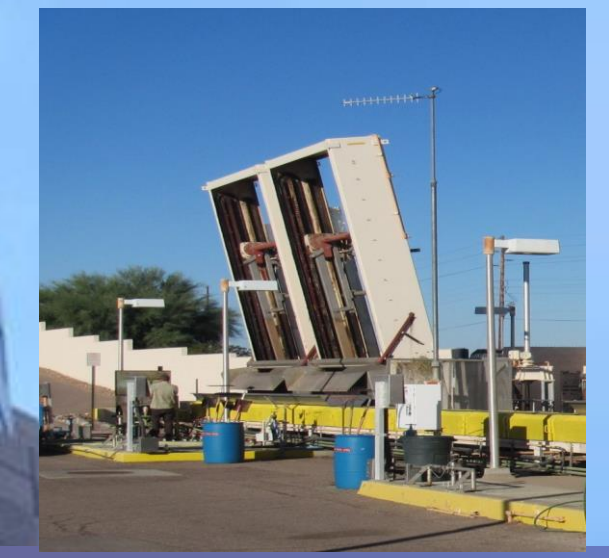

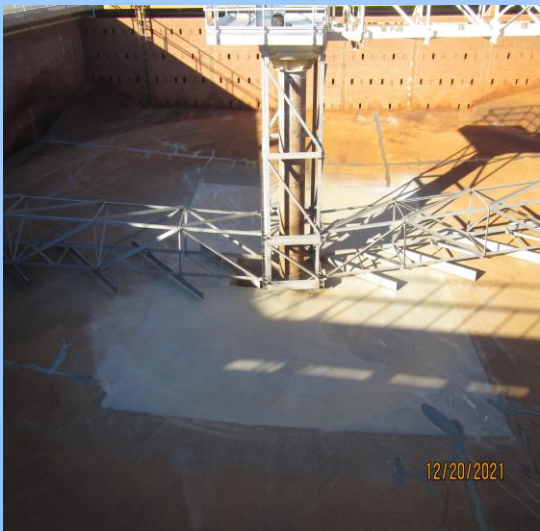

Sludge Collectors

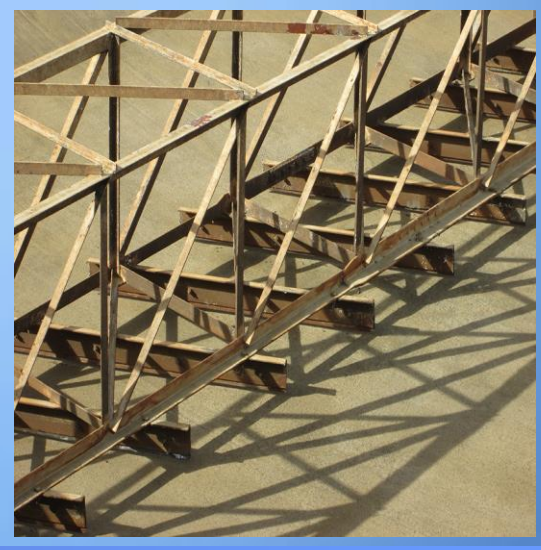

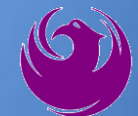

## Scope of Work – Design / CA&I

#### **DESIGN:**

- Prepare a condition assessment report and provide recommendations for phasing of construction work for 2023, 2027 & 2031;
- Develop conceptual design report and plan (30%);
- Develop 60%, 90% and 100% design plans, final design report and associated construction specifications;
- Provide Opinion of Cost at 30%, 60%, 90% and 100%;
- Coordinate with Planning and Development for plan approval;
- Conduct project related design progress meetings;
  - Design the facility with energy conservation measures incorporated;
  - Conduct project related workshops
  - Review cost models provided by the CM@Risk at 60% and 90% design; Provide pre-construction services,

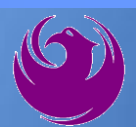

# Scope of Work – Design / CA&I

#### **CONSTRUCTION ADMINISTRATION & INSPECTION:**

- Conduct pre-construction conference, hold subsequent meetings, as necessary, with the project team;
- Perform on-site examination of materials, equipment, and workmanship;
- Keep the City informed of the progress of the work,
- Provide quality control services during the course of construction;
- Arrange and coordinate special inspection for structural, mechanical, and electrical work, as required;
- Provide start-up assistance and training services;
  - Prepare and review project documents (e.g. correspondence, schedules, submittals, shop drawings, test data, project data, contractor progress payments, change orders; etc.); and
    - Conduct a substantial and final completion inspection.
    - Conduct 1-year warranty walk

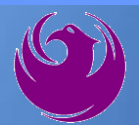

### **Scope of Work – CMAR**

- Provide detailed cost estimating and knowledge of marketplace conditions
- Provide project planning and scheduling
- Provide for construction phasing and scheduling that will minimize interruption to City operations
- Provide alternate systems evaluation and constructability studies
- Advise City on ways to gain efficiencies in project delivery
- Provide long-lead procurement studies and initiate procurement of long-lead items
- Assist in the permitting processes
- Participate with the City in a process to set a goal for local and SBE participation and implement the local and SBE process

Protect the owner's sensitivity to quality, safety, and environmental factors

Advise City on choosing green building materials.

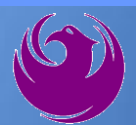

# **QUESTIONS?**

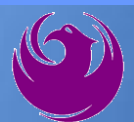

# SBE GOAL WILL BE ESTABLISHED PRIOR TO CONSTRUCTION

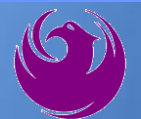

ADD A FOOTER

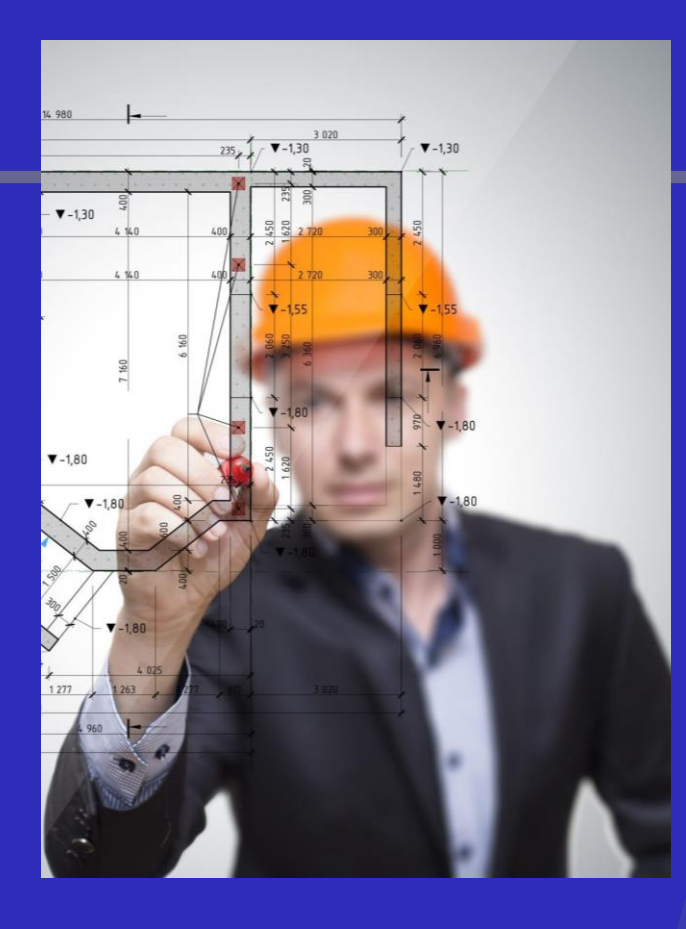

#### Small Business Enterprise Program (SBE)

#### **Goal Setting Methodology**

- Goals are established by City of Phoenix Goal Setting Committee
- Successful Prime will work with the Small Business Engagement Team prior to goal setting
- No established SBE goal for Design Phase
- *SBE goal for construction phase will be established upon substantial completion of design*

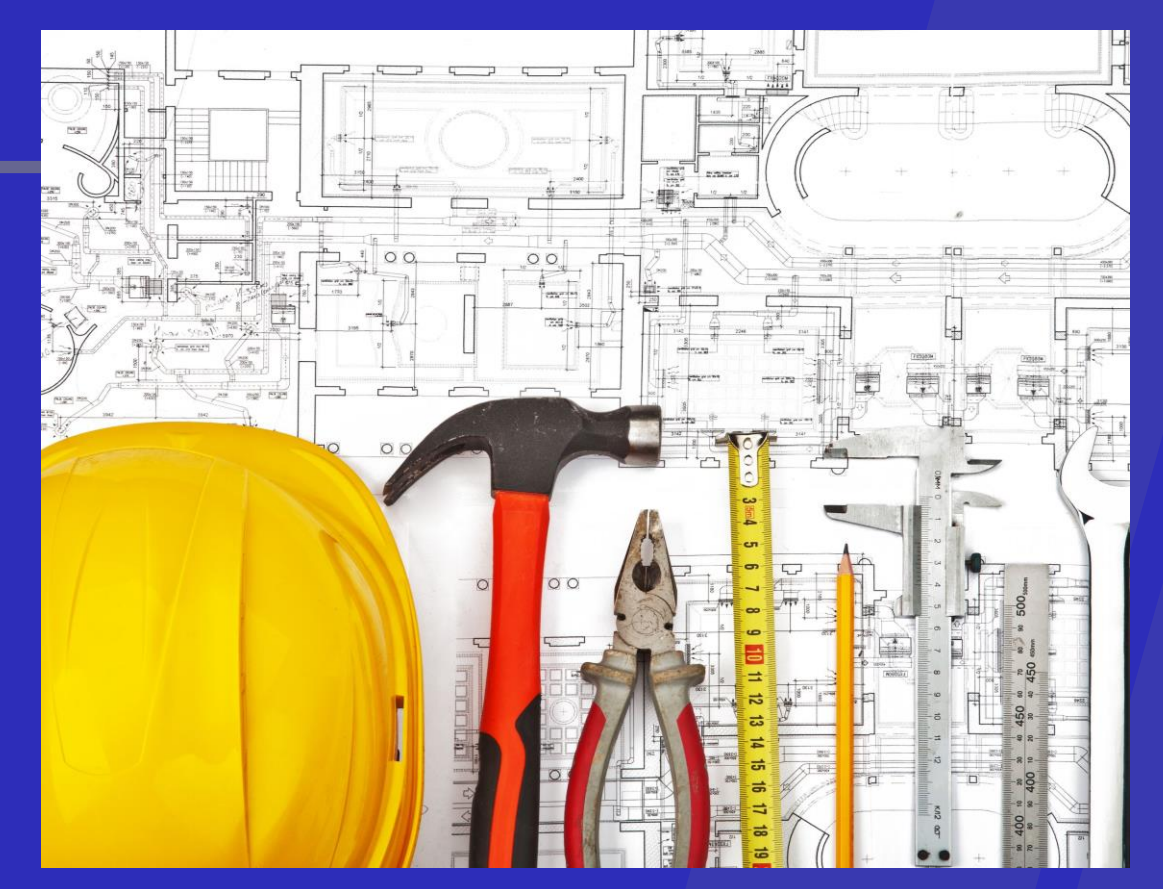

Small Business Enterprise Program (SBE)

#### **Pre-Award Requirements:**

- No SBE documents due at time of submittal
- Outreach Efforts and SBE Plan should be actively in development

#### Small Business Enterprise Program (SBE)

Post-Award Requirements: To locate certified firms:

https://phoenix.diversitycompliance. com

Select: Directory of SBE Certified Firms

#### **REMEMBER:**

- Confirm certification status of a firm
- Confirm certified scope of work Statement of Proposed SBE Participation must be reviewed and approved by EOD prior to executions of each GMP

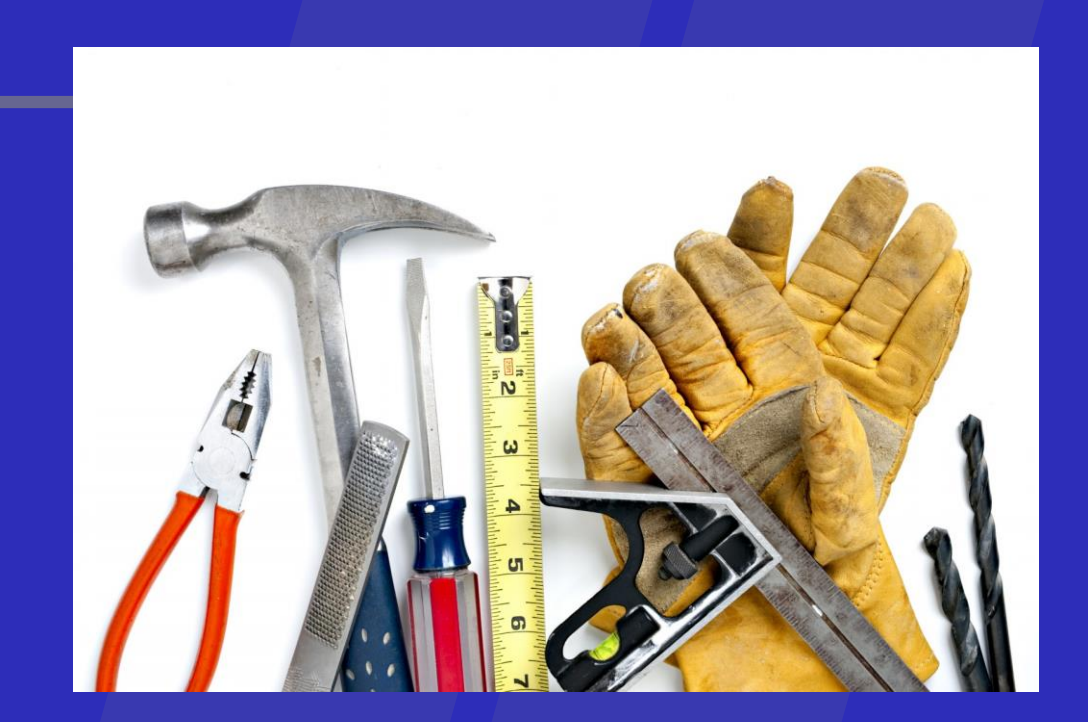

# **SOQ Criteria - Design**

The selection of the Consultants will be based on the following qualifications:

- A. Design Experience of Prime Firm (150 points)
- B. CA & I Experience of Prime Firm (150 points)
- C. Design Experience of Key Personnel (125 points)
- D. CA & I Experience of Key Personnel (125 points)
- E. Project Understanding and Approach (300 points)
- F. Staff Information for Key Personnel (150 points)
- G. Reference Check (21 points\*)
  - Provide responses in the order listed in the RFQ
    - Be complete, be concise

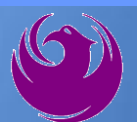

# **SOQ Criteria - CMAR**

The selection of the Consultants will be based on the following qualifications:

- A. General Information (150 points)
- B. Experience and Qualifications of Firm (250 points)
- C. Experience of Key Personnel (250 points)
- D. Project Understanding and Approach (350 points)
   E. Reference Check (21 points\*)
  - Provide responses in the order listed in the RFQ
    - Be complete, be concise

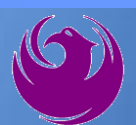

### **Statement of Qualifications Submittal**

- All Firms MUST be registered in the Vendor Management System to SUBMIT a Proposal
- If your firm is already registered with the City of Phoenix's ProcurePHX system, to login and access the electronic solicitation visit:

https://eprocurement.phoenix.gov/irj/portal

- Design Product Category Code is: 925000000
   Design RFx Number is: 6000001437
  - CMAR Product Category Code is: 925000000
     CMAR RFx Number is: 6000001438

The VENDOR NUMBER is to be included on the cover of the Statement Of Qualifications

## Statement of Qualifications Submittal (Cont.)

- Information Sheet (firm name, address, phone, contact info, email, signature of contact person, vendor number, project title & number, RFx number). Firm logo is optional. Category code not required on the Information Sheet. Do not include any additional information.
- MAXIMUM pages permitted is:
- 12 pages Designer
- <u>12 pages CMAR</u>

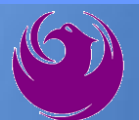

### Statement of Qualifications Submittal (cont.)

□ Each page side with criteria information will be counted.

- Pages that have photos, charts, and graphs will be counted toward maximum number of pages.
- Information Sheet, front and back covers, Table of Contents and tab dividers will NOT be counted toward the maximum page limit, UNLESS they include information that may be considered by the selection panel.

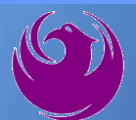

#### Statement of Qualifications Submittal (cont.)

Submit Electronically via ProcurePHX System:

https://eprocurement.phoenix.gov/irj/portal

SOQ due:

12:00pm Noon – Phoenix time Friday, July 28, 2023

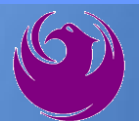

#### **Selection Process**

- Each SOQ will be evaluated according to the evaluation criteria in the RFQ
- One consultant will be selected
- One CMAR will be selected
- Contracts will be executed upon completion of negotiations of contract terms and City Council approval

#### **Grounds for Disqualification**

- ✓ Failure to submit electronically through the ProcurePHX online portal by the due date and time.
- ✓ Violating "Contact with City Employees" policy.

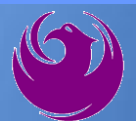

Log in to ProcurePHX portal:

https://eprocurement.ph oenix.gov/irj/portal

Select RFx and Auctions tab on the Ribbon

You will be taken to the RFx (Event) Landing Page

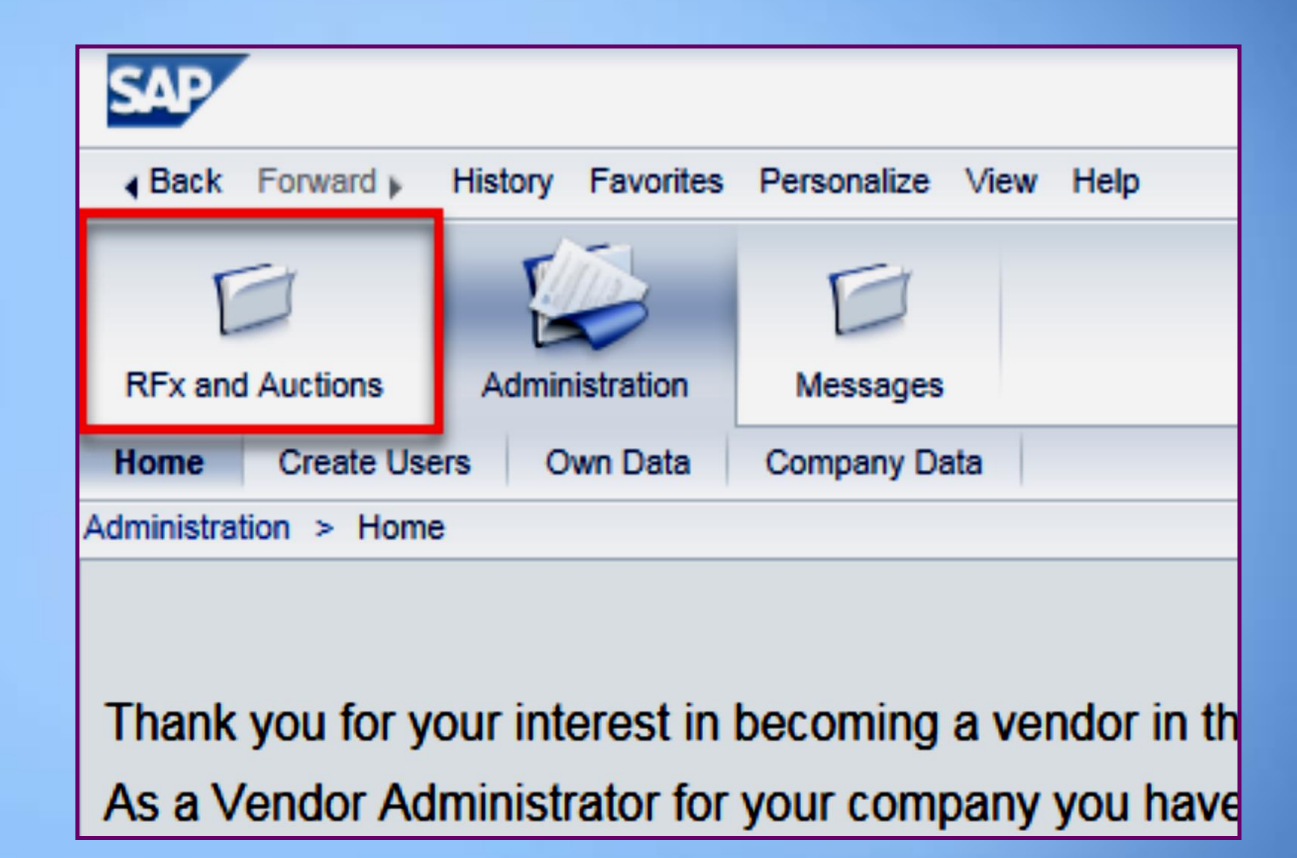

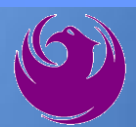

Click the **Refresh** Button on the RFx (Event) Landing Page to see the most current information

Find the solicitation you'd like to view from the list, by RFx (Event) Number.

| RFx and Auctions Administration                           | on Messages                                                      |                        |            |
|-----------------------------------------------------------|------------------------------------------------------------------|------------------------|------------|
| Dverview                                                  |                                                                  |                        |            |
| RFx and Auctions > Overview >                             | RFx and Auctions                                                 |                        |            |
|                                                           |                                                                  |                        |            |
| Active Queries                                            |                                                                  |                        |            |
| eRFxs All (7) Publish<br>eAuctions <u>All (0)</u> Publish | ed (1) Ended (0) Completed (0)<br>ed (0) Ended (0) Completed (0) |                        |            |
| eRFxs - All                                               |                                                                  |                        |            |
| Show Quick Criteria Main                                  | tenance                                                          |                        |            |
| View: [Standard View]                                     | Create Response   Display Event Display                          | Response Print Preview | Refresh Ex |
| Event Number                                              | Event Description                                                | Event Type             | Event Sta  |
| 600000583                                                 | PHX-19-R-ZCIP-63-000004-001                                      | RFx for CIP            | Published  |

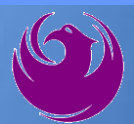

- The RFx (Event) Landing Page is also where you can find your saved RFx response.
- Locate the desired RFx (Event) Number, and scroll to the right. You will see your RFx response number shown as a hyperlink.
- Click on the hyperlink, a new window will pop up to allow you to edit your RFx response.

| Active Queries                                                                                                    |                                          |                         |                  |            |            |                   |  |  |
|----------------------------------------------------------------------------------------------------|------------------------------------------|-------------------------|------------------|------------|------------|-------------------|--|--|
| eRFxs       All (7)       Published (1)       Ended (0)       Completed (0)         eAuctions       All (0)       Published (0)       Ended (0)       Completed (0) |                                          |                         |                  |            |            |                   |  |  |
| eRFxs - All                                                                                                    |                                          |                         |                  |            |            |                   |  |  |
| Show Quick Criteria Mainten                                                                                                    | Show Quick Criteria Maintenance          |                         |                  |            |            |                   |  |  |
| View: [Standard View]                                                                                                    | Create Response Display Event Display Re | esponse Print Preview F | Refresh Export 🖌 |            |            |                   |  |  |
| Event Number                                                                                                    | Event Description                        | Event Type              | Event Status     | Start Date | End Date   | Response Number   |  |  |
| <u>600000583</u>                                                                                                    | PHX-19-R-ZCIP-63-000004-001              | RFx for CIP             | Published        | 07/11/2018 | 07/11/2018 | <u>7000000157</u> |  |  |
| 600000578                                                                                                    | PHX-19-R-ZCIP-84-000001                  | RFx for CIP             | Published        | 07/10/2018 | 07/11/2018 |                   |  |  |
| 0000000552                                                                                                    | DUV 40 D 701D 62 000000                  | DEv for OID             | Dublished        | 00/00/0040 | 07/00/0040 |                   |  |  |

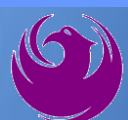

Click the gray box next to the RFx (Event) Number you'd like to view. Then,

#### Click Display Event

This will open a new window to view the selected RFx

*If you don't see the new window, check your pop-up blocker* 

|                  | D                    |                       |                          |
|------------------|----------------------|-----------------------|--------------------------|
| RFx and Auctions | Administration       | Messages              |                          |
| Overview         |                      |                       |                          |
| RFx and Auctions | Overview > RF;       | x and Auctions        |                          |
|                  |                      |                       |                          |
| Active Queri     | es                   |                       |                          |
| eRFxs A          | II (7) Published (1) | ) Ended (0) Completed | 1 (0)                    |
| eAuctions A      | II (0) Published (0) | Ended (0) Completed   | (0)                      |
| oDExe All        |                      |                       |                          |
| ERFXS - All      |                      |                       |                          |
| Show Quic        | k Criteria Maintenar | nce                   |                          |
|                  |                      |                       |                          |
| View: [Stan      | dard View] ▼         | Create Response       | Display Event Display Re |
| Event N          | umber                | Event Description     |                          |
| 500000           | 583                  | PHX-19-R-ZCIP-63-000  | 004-001                  |
| 6000000          | 578                  | PHX-19-R-ZCIP-84-000  | 001                      |

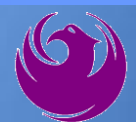

Update your **Participation Status** accordingly

Clicking Participate will allow you to get email notifications regarding your RFx Event, i.e. Notifications, New attachments.

Review **RFx Information** Tab for Start/Due dates/ Title of Solicitation

| Display RFx :                                                                                               |                                                                |  |  |  |  |  |
|----------------------------------------------------------------------------------------------------|----------------------------------------------------------------|--|--|--|--|--|
| Print Preview                                                                                               | Close Participate Do Not Participate Tentative Create Response |  |  |  |  |  |
| RFx Number 6000000583 Smart Number PHX-19-R-ZCIP-63-000004-001 RFX Statu<br>RFx Version Type Active Version |                                                                |  |  |  |  |  |
| RFX Information                                                                                             | Items Notes and Attachments                                    |  |  |  |  |  |
| RFx Parameters Que                                                                                          | stions   Notes and Attachments   Table Extensions              |  |  |  |  |  |
|                                                                                                    |                                                                |  |  |  |  |  |
| Time Zone:                                                                                                  | MSTNO                                                          |  |  |  |  |  |
| * Start Date:                                                                                               | 07/11/2018 13:30:00                                            |  |  |  |  |  |
| * Submission Deadline:                                                                                      | 07/11/2018 14:00:00                                            |  |  |  |  |  |
| Opening Date:                                                                                               | 07/11/2018 14:00:00                                            |  |  |  |  |  |
| Currency:                                                                                                   | USD                                                            |  |  |  |  |  |
| * Title:                                                                                                    | SOILS AND MATERIALS TESTING ON-CALL SERVICES CALENDAR Y        |  |  |  |  |  |

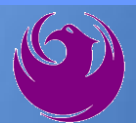

Click Create Response

Review **Items** Tab for RFQ Evaluation Category Yes/No questions

Review Notes and Attachments Tab for RFQ and Notifications

| Display RFx :                                                                                                    |                                                               |             |            |                  |                         |  |  |  |  |
|----------------------------------------------------------------------------------------------------|---------------------------------------------------------------|-------------|------------|------------------|-------------------------|--|--|--|--|
| Print Preview                                                                                                    | Close Do Not                                                  | Participate | Tentative  | Create Response  | Questions and Answers ( |  |  |  |  |
| You have been registere                                                                                                | You have been registered. You will be informed of RFx changes |             |            |                  |                         |  |  |  |  |
| RFx Number 6000000583 Smart Number PHX-19-R-ZCIP-63-000004-001 RFX Status Published<br>RFx Version Type Active Version |                                                               |             |            |                  |                         |  |  |  |  |
| <b>RFX Information</b>                                                                                                 | Items                                                         | es and A    | ttachments |                  |                         |  |  |  |  |
| RFx Parameters   Que                                                                                                   | stions Notes                                                  | ano Attachr | nents   T  | able Extensions  |                         |  |  |  |  |
| Time Zone:                                                                                                    | MSTNO                                                         |             |            |                  |                         |  |  |  |  |
| * Start Date:                                                                                                    | 07/11/2018                                                    | 13:30:00    |            |                  |                         |  |  |  |  |
| * Submission Deadline:                                                                                                 | 07/11/2018                                                    | 14:00:00    |            |                  |                         |  |  |  |  |
| Opening Date:                                                                                                    | 07/11/2018                                                    | 14:00:00    |            |                  |                         |  |  |  |  |
| Currency:                                                                                                    | USD                                                           |             |            |                  |                         |  |  |  |  |
| * Title:                                                                                                    | SOILS AND MA                                                  | TERIALS T   | ESTING ON  | -CALL SERVICES C | ALENDAR YEARS 2019 -    |  |  |  |  |

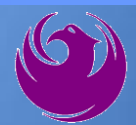

Click Create Response

Review **Notes and Attachments** Tab for the RFQ, Pre-Submittal Presentation, Attendance Sheet, and Notifications

| Display RFx :                                                                                                    |                          | _           |                   |                         |  |  |  |  |
|----------------------------------------------------------------------------------------------------|--------------------------|-------------|-------------------|-------------------------|--|--|--|--|
| Print Preview                                                                                                    | Close Do Not Participate | Tentative   | Create Response   | Questions and Answers ( |  |  |  |  |
| You have been registered. You will be informed of RFx changes                                                          |                          |             |                   |                         |  |  |  |  |
| RFx Number 6000000583 Smart Number PHX-19-R-ZCIP-63-000004-001 RFX Status Published<br>RFx Version Type Active Version |                          |             |                   |                         |  |  |  |  |
| <b>RFX Information</b>                                                                                                 | Items Notes and          | Attachments |                   |                         |  |  |  |  |
| RFx Parameters   Que                                                                                                   | estions Notes and Attack | ments   T   | able Extensions   |                         |  |  |  |  |
| Time Zone:                                                                                                    | MSTNO                    |             |                   |                         |  |  |  |  |
| * Start Date:                                                                                                    | 07/11/2018 13:30:00      |             |                   |                         |  |  |  |  |
| * Submission Deadline:                                                                                                 | 07/11/2018 14:00:00      |             |                   |                         |  |  |  |  |
| Opening Date:                                                                                                    | 07/11/2018 14:00:00      |             |                   |                         |  |  |  |  |
| Currency:                                                                                                    | USD                      |             |                   |                         |  |  |  |  |
| * Title:                                                                                                    | SOILS AND MATERIALS      | TESTING ON  | I-CALL SERVICES C | ALENDAR YEARS 2019 -    |  |  |  |  |

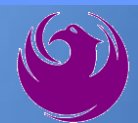

# Attach SOQ by clicking Add Attachment

Click **Browse** in the pop up window to navigate to the desired attachment document

| ١ | Add Attachment                                                                                                    | X |
|---|----------------------------------------------------------------------------------------------------|---|
|   | Here you can upload an attachment. You have to assign it to either the document general data or to an item File: Description: * Assign To: General Data |   |
|   | OK Cancel                                                                                                    |   |

| Create RFx Response                                             |                                     |                               |
|-----------------------------------------------------------------|-------------------------------------|-------------------------------|
| Submit   Read Only Print Preview   C                            | heck Close Save Export              | Import Questions and A        |
| Time zone MSTAZ is not valid in country U                       | JS (several possibilities) - Displa | ay Help                       |
| RFx Response Number 7000000157<br>RFx Response Version Number A | RFx Number 6000000583               | Status In Process<br>Number 2 |
| RFx Information Items N                                         | otes and Attachments                | ummary Tracking               |
| ▼ Notes                                                         |                                     |                               |
| Add  Clear                                                      |                                     |                               |
| Assigned To Category                                            |                                     |                               |
| Document Conditions of Participa                                | ition                               |                               |
| Document <u>RFx/Auction Text</u>                                |                                     |                               |
| - Attachmente                                                   |                                     |                               |
| Automents                                                       |                                     |                               |
| Add Attachment Add URL Edit Desc                                | ription Versioning A Delete         | Create Qualification Profil   |
| Assigned 10                                                     | Category                            | Description                   |
| i The table does not contain any da                             | ta                                  |                               |

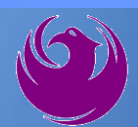

Once you've selected your document, add a Description and then click **OK** 

The **Summary** Tab provides a highlevel overview of your RFx Response

|                                      | Add Attachment                           |                                                                                                    |                                                                               |                           |
|--------------------------------------|------------------------------------------|----------------------------------------------------------------------------------------------------|-------------------------------------------------------------------------------|---------------------------|
|                                      | Here you can uplo<br>Di<br>* /           | ad an attachment. You have<br>File: <u>H:\SAP\RFx\My</u><br>escription: <mark>pany's Respons</mark><br>Assign To: General Data | e to assign it to either the document ge<br>(Compan Browse)<br>te to RFQ<br>• | eneral data or to an item |
| Create RFx Resp                      | oonse                                    |                                                                                                    |                                                                               |                           |
| Submit Read Only                     | Print Preview   Chec                     | k Close Save Export Im                                                                                                    | port Questions and Answers (0) Syste                                          |                           |
| RFx Response Numbe<br>RFx Response V | r 7000000157 Rf<br>/ersion Number Active | F <b>x Number</b> 6000000583<br>Version RFx Version Nu                                                                         | Status In Process Submission De<br>umber 2                                    |                           |
| RFx Information                      | Items Notes                              | s and Attachments Sum                                                                                                    | mary                                                                          | OK Cancel                 |
| ▼ Notes                              |                                          |                                                                                                    |                                                                               |                           |
| Add  Clear                           |                                          |                                                                                                    |                                                                               |                           |
| Assigned To Ca                       | ategory                                  |                                                                                                    |                                                                               |                           |
| Document Co                          | onditions of Participation               |                                                                                                    |                                                                               |                           |
| Document RF                          | Ex/Auction Text                          |                                                                                                    |                                                                               |                           |
|                                      |                                          |                                                                                                    |                                                                               |                           |
| ★ Attachments                        |                                          |                                                                                                    |                                                                               |                           |
| Add Attachment Ad                    | dd URL Edit Descriptio                   | on Versioning a Delete Cr                                                                                                    | eate Qualification Profile                                                    |                           |
| Assigned To                          | Cate                                     | egory                                                                                                    | Description                                                                   |                           |
| Document Header                      | r Stan                                   | dard Attachment                                                                                                    | My Company's Response to RFQ                                                  |                           |
|                                      |                                          |                                                                                                    |                                                                               |                           |

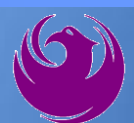

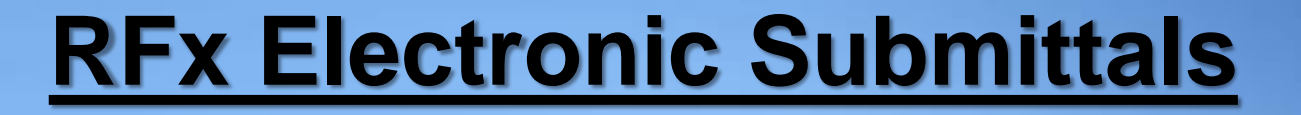

#### Click the **CHECK** button to ensure no system errors Click the **SUBMIT** button to submit your RFx response

| Create          | RFx Res                                                                                                    | ponse             |             |       |      |        |        |                 |             |                      |                       |   |
|-----------------|----------------------------------------------------------------------------------------------------|-------------------|-------------|-------|------|--------|--------|-----------------|-------------|----------------------|-----------------------|---|
| Submit          | Read Only                                                                                                    | Print Preview     | Check       | Close | Save | Export | Import | Questions and A | Answers (0) | System Information   | Create Memory Snapsho | t |
| RFx resp        | onse is com                                                                                                    | plete and contair | ns no error | s     |      |        |        |                 |             |                      |                       |   |
| RFx Resp<br>RFx | RFx Response Number 7000000157 RFx Number 6000000583 Status In Process Submission Deadline 07/11/2018 14:00:00 MSTNO Opening Da RFx Response Version Number Active Version RFx Version Number 2 |                   |             |       |      |        |        |                 |             |                      |                       |   |
| RF)             | RFx Information Items Notes and Attachments Summary Tracking                                                                                                    |                   |             |       |      |        |        |                 |             |                      |                       |   |
|                 | RFx Response Number: 7000000157                                                                                                    |                   |             |       |      |        |        |                 |             |                      |                       |   |
|                 |                                                                                                    |                   |             |       |      |        |        | Items           | with Respon | se: 5 out of 5 items | responded to          |   |
|                 | Questions: 5 out of 5 questions answered ( 5 out of 5 mandatory)                                                                                                    |                   |             |       |      |        |        |                 |             |                      |                       |   |
|                 | Notes: 2 notes added                                                                                                    |                   |             |       |      |        |        |                 |             |                      |                       |   |
|                 |                                                                                                    |                   |             |       |      |        |        |                 | Attachmen   | ts: 1 attachments a  | added                 |   |

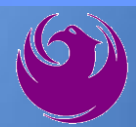

# You will see a confirmation message that your response was submitted

Click **Close**, and return to the RFx (Event) Landing Page

| Display RFx Response:                                                                                                    |                                                                  |
|----------------------------------------------------------------------------------------------------|------------------------------------------------------------------|
| 🖉 Edit   Print Preview   🍫 Close Withdraw Export Questions and Answers (0) System                                                         | Information Create Memory Snapshot                               |
| RFx response 7000000157 submitted                                                                                                    |                                                                  |
| RFx Response Number 7000000157 RFx Number 6000000583 Status In Process<br>RFx Response Version Number Active Version RFx Version Number 2 | Submission Deadline 07/11/2018 14:00:00 MSTNO Opening Da         |
| RFx Information Items Notes and Attachments Summary Tracking                                                                              |                                                                  |
| RFx Respo                                                                                                    | nse Number: 7000000157                                           |
| Items wit                                                                                                    | th Response: 5 out of 5 items responded to                       |
|                                                                                                    | Questions: 5 out of 5 questions answered ( 5 out of 5 mandatory) |
|                                                                                                    | Notes: 2 notes added                                             |
|                                                                                                    | Attachments: 1 attachments added                                 |

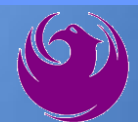

Click Refresh on the RFx (Event) Landing Page.

Locate the desired RFx (Event) Number, and scroll to the right.

Your Response Status should display as Submitted.

A Response Status of In Process, or Saved indicates you are still in edit mode, and need to complete a step(s) before the system will update your RFx response to **Submitted**.

| Active Queries                                                                                                    |                             |             |              |            |            |                   |                 |
|----------------------------------------------------------------------------------------------------|-----------------------------|-------------|--------------|------------|------------|-------------------|-----------------|
| eRFxs       All (7)       Published (1)       Ended (0)       Completed (0)         eAuctions       All (0)       Published (0)       Ended (0)       Completed (0) |                             |             |              |            |            |                   |                 |
| eRFxs - All                                                                                                    |                             |             |              |            |            |                   |                 |
| Show Quick Criteria Maintenance                                                                                                    |                             |             |              |            |            |                   | $\overline{}$   |
| View: [Standard View] View Create Response Display Event: Display Response Print Preview Refresh Export                                                             |                             |             |              |            |            |                   | Ť.              |
| Event Number                                                                                                    | Event Description           | Event Type  | Event Status | Start Date | End Date   | Response Number   | Response Status |
| <u>600000583</u>                                                                                                    | PHX-19-R-ZCIP-63-000004-001 | RFx for CIP | Published    | 07/11/2018 | 07/11/2018 | <u>7000000157</u> | Submitted       |
| 600000578                                                                                                    | PHX-19-R-ZCIP-84-000001     | RFx for CIP | Published    | 07/10/2018 | 07/11/2018 |                   | No Bid Created  |

#### **Selection Schedule**

- □ SOQs Due
- □ Scope Meeting

July 28, 2023 September 2023

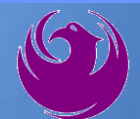

#### **Procurement WEBPAGE**

#### https://www.phoenix.gov/streets/procurement-opportunities

- Current Opportunities Project Specific RFQs / CFBs
- Addenda / Notifications (if any)
- Pre-Submittal Sign-in Sheet and Power Point Presentation
- Awards / Results
- Planholder List
- Bidders Handbook Step-by-step Guide to RFx Submittals

The ProcurePHX online portal will be used for Professional Services Solicitations https://eprocurement.phoenix.gov/irj/portal

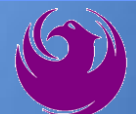

#### **Questions After Today**

E-mail your questions to:

elizabeth.blakley@phoenix.gov

Elizabeth Blakley, Contracts Specialist (602) 495-3654

Thank you for your interest in this project!!!

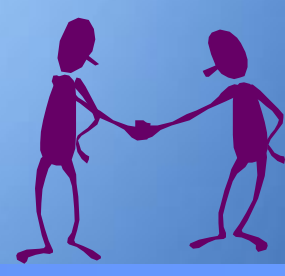

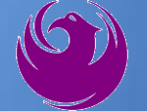